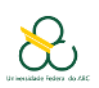

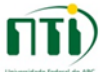

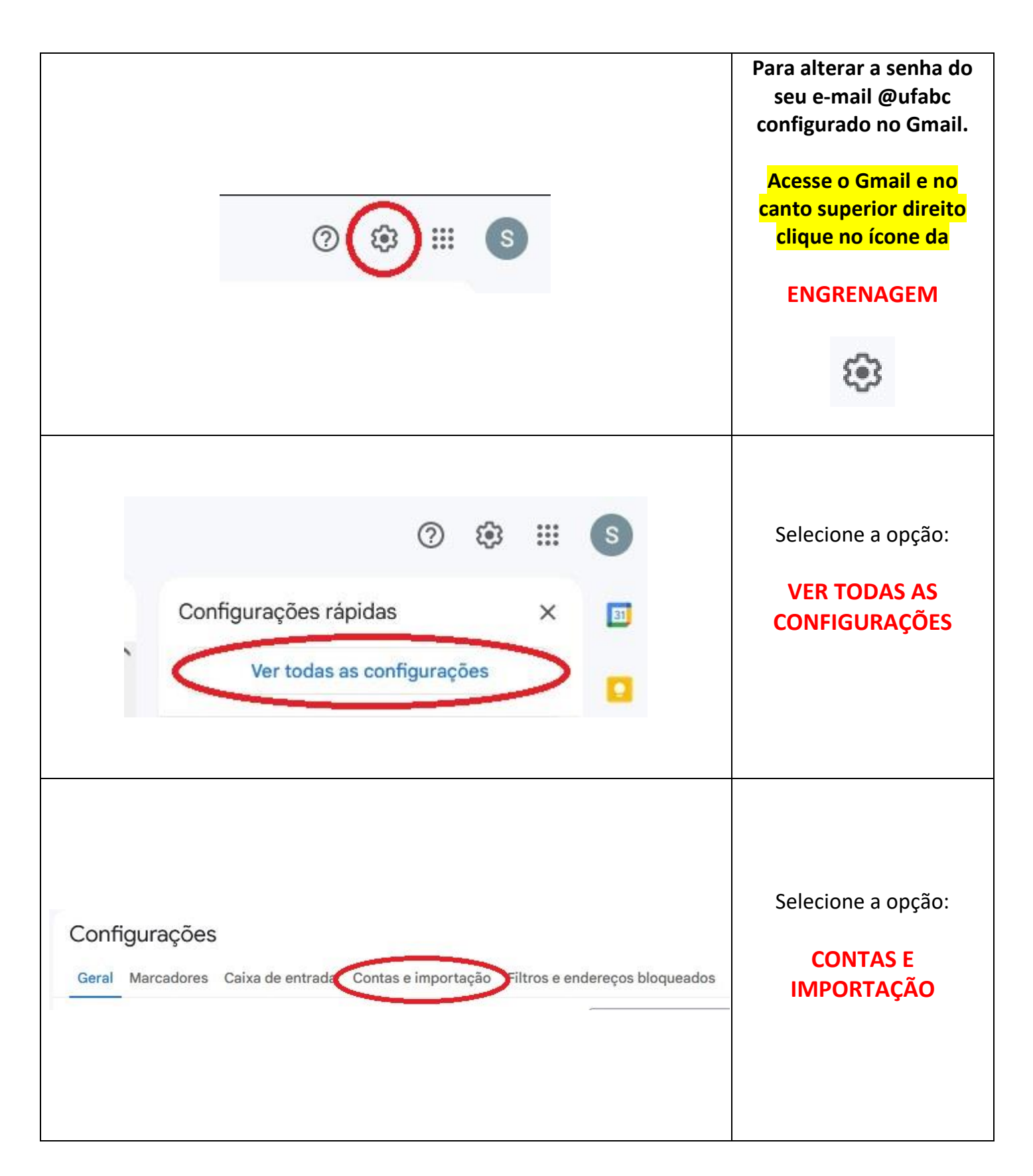

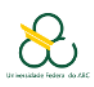

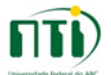

| Enviar e-mail como: padrão editar informações   (Use o Gmail para enviar mensagens a partir de seus outros<br>endereços de e-mail.) Suporte UFABC < suporte@ufabc.edu.br> usar como padrã editar informações   Saiba mais O e-mail foi enviado por: smtp.ufabc.edu.br usar como padrã editar informações   Saiba mais Conexão segura na porta 587 usando TLS   Adicionar outro endereço de e-mail                                                                                                    | Em<br>ENVIAR E-MAIL COMO<br>Em frente aos dados da<br>sua conta da UFABC<br>Clique em<br>EDITAR INFORMAÇÕES |
|----------------------------------------------------------------------------------------------------|----------------------------------------------------------------------------------------------------|
| Editar endereço de e-mail<br>Editar informações de suporte@ufabc.edu.br<br>(seu nome e endereço de e-mail serão exibidos nos e-mails enviados)<br>Nome: Suporte UFABC<br>Endereço de e-mail: suporte@ufabc.edu.br<br>✓ Tratar como um alias. Saiba mais<br>Especificar um endereço para resposta diferente (opcional)<br>Cancelar Próxima etapa »                                                                                                    | Clique em<br><b>PROXÍMA ETAPA</b>                                                                           |
| Editar endereço de e-mail<br>Enviar e-mail pelo seu servidor SMTP<br>Configure o envio de e-mails por servidores SMTP do ufabc.edu.br <u>Saiba mais</u><br>No momento, você está usando: uma conexão segura na porta 587<br>utilizando TLS<br>Para editar, ajuste suas preferências abaixo.<br>Servidor SMTP: smtp.ufabc.edu.br<br>Nome de usuário: suporte@ufabc.edu.br<br>Senha:<br>O Conexão segura usando <u>TLS</u> (recomendado)<br>O Conexão segura usando <u>SSL</u><br>Cancelar « Volta Salvar alterações | No campo Senha:<br><b>Digite a nova senha</b><br>Clique em<br><b>SALVAR ALTERAÇÕES</b>                      |

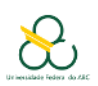

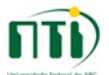

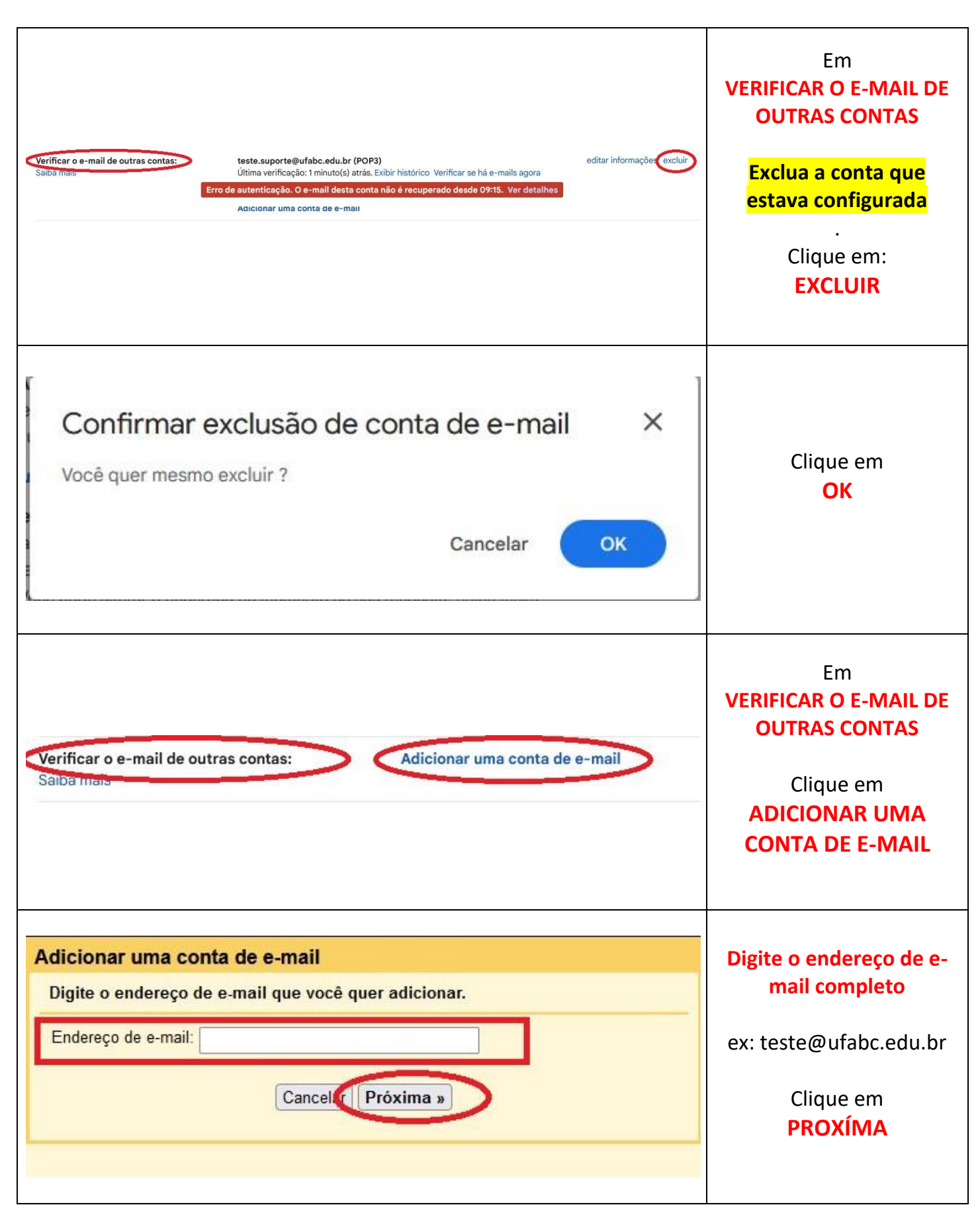

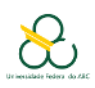

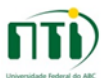

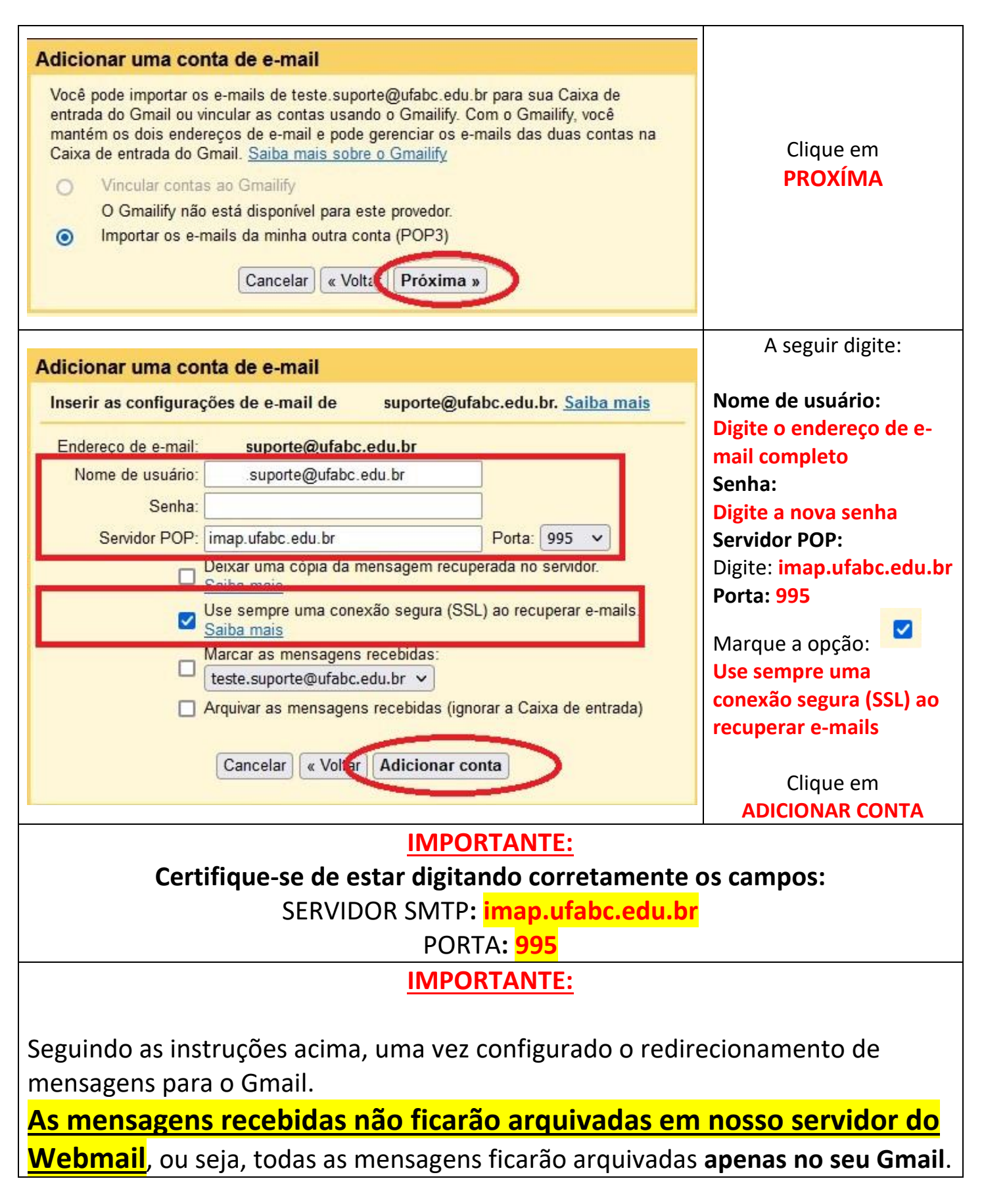